## **Go Mobile in 3 Steps**

Join the thousands of service providers using the HHAeXchange+ Mobile App

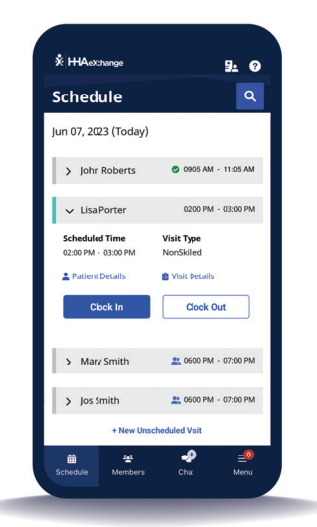

## Step 1: Download

Scan this Code to **download the** HHAeXchange+ Mobile App.

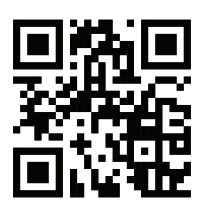

## Step 2: Sign Up & Create a Password

Once the app is installed, **select your language** and proceed to the Sign Up page. **Enter an email address and password**, which should follow the password rules specified, and click **Sign Up**.

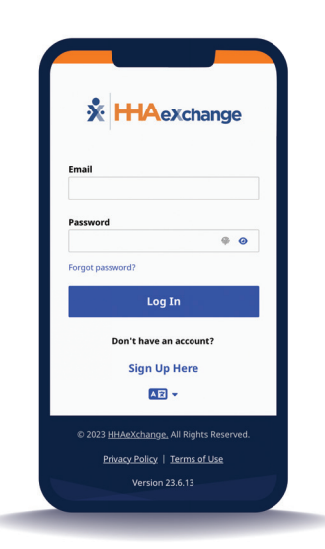

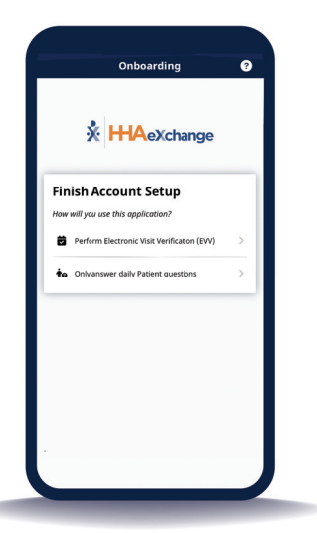

## **Step 3: Verify & Complete Registration**

Verify your registration in your email inbox or via push notification, and then **log in to the app** for the first time. Finish your account setup with a code that is provided by your agency (through email or SMS).